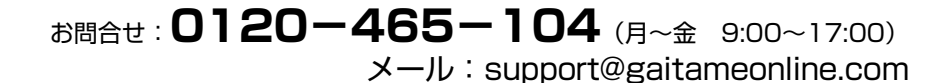

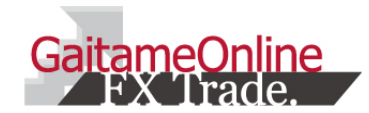

### 外為オンライン iPhoneアプリ 操作説明書

外国為替証拠金取引とは、元本や利益が保証された金融商品ではありません。お取引した通貨にて、相場の変動による価格変動やスワップポイントの変動により、損失が発生する場合があります。レバレッジ効果では、お客様がお預けになった証拠金以上のお取引が可能となりますが、証拠金以上の損失が発生するおそれもあります。外為オンラインFXでは、個人のお客様の取引に必要な証拠金は、各 通貨のレートにより決定され、お取引額の4%相当となります。証拠金の25倍までのお取引が可能です。(法人のお客様の場合は、当社が算出した通貨ペアごとの為替リスク想定比率を取引の額に乗じて 得た額以上の委託証拠金が必要となります。為替リスク想定比率とは金融商品取引業に関する内閣府令第117条第27項第1号に規定される定量的計算モデルを用い算出します。)くりつく365の取引に必要 な証拠金額は、取引所が定める証拠金基準額で、個人のお客様の場合は、証拠金額の約25倍のお取引が可能です。(法人のお客様は、証拠金の額がリスクに応じて算定される方式であり、取引所が算 定する証拠金基準額及び取引対象である為替の価格に応じて変動しますので、証拠金額の約25倍のお取引が可能です。(法人のお客様は、証拠金の額がリスクに応じて算定される方式であり、取引所が算 定する証拠金基準額及び取引対象である為替の価格に応じて変動しますので、証拠金額のくりっく365取引金額に対する比率は、常に一定ではありません。)取引手数料は、外為オンラインFXでは、取引 コースにより1000通貨コースが1ロットあたり片道0円~20円(税込)、1万通貨コースが1ロットあたり片道0円~20円(税込)となります。くりつく365では1ロットあたり片道0円~3,080円(税込)となります。(詳 細は取引要綱詳細をご参照ください。)また、本取引に係る法定帳簿の書面による交付を申し出された場合のみ、書類作成送付手数料(1送付当り2,160円(税込))が必要となります。取引レートの売付価 格と買付価格には差額(スプレッド)があります。当社は法令上要求される区分管理方法の信託一本化を整備いたしておりますが、区分管理必要額算出日と追加信託期限に時間差があること等から、いか なる状況でも必ずお客様から預かった証拠金が全額返還されることを保証するものではありません。ロスカット取引は、必ず約束した損失の額で限定するというものではありません。通常、あらかじめ約束し た損失の額の水準(以下、「ロスカット水準」といいます。)に達した時点から決済取引の手続きが始まりますので、実際の損失はロスカット水準より大きななる場合が考えられます。また、ルール通りにロス カット取引が行われた場合であっても、相場の状況によってはお客様よりお願いいたします。 商号:株式会社外為オンライン(会員数号)にて開始していただくようお願いいたします。 商号:株式会社外為オンライン(会員数号)に関本したまの、 商号:株式会社外為オンライン(会員数号)に関本した調取引換を(金)に見たしてたります。100011素はのの見美化回えた例を約ます。11524)

### 1 <mark>はじめに</mark> アプリをインストールする

#### ①App Storeアイコンをタップします

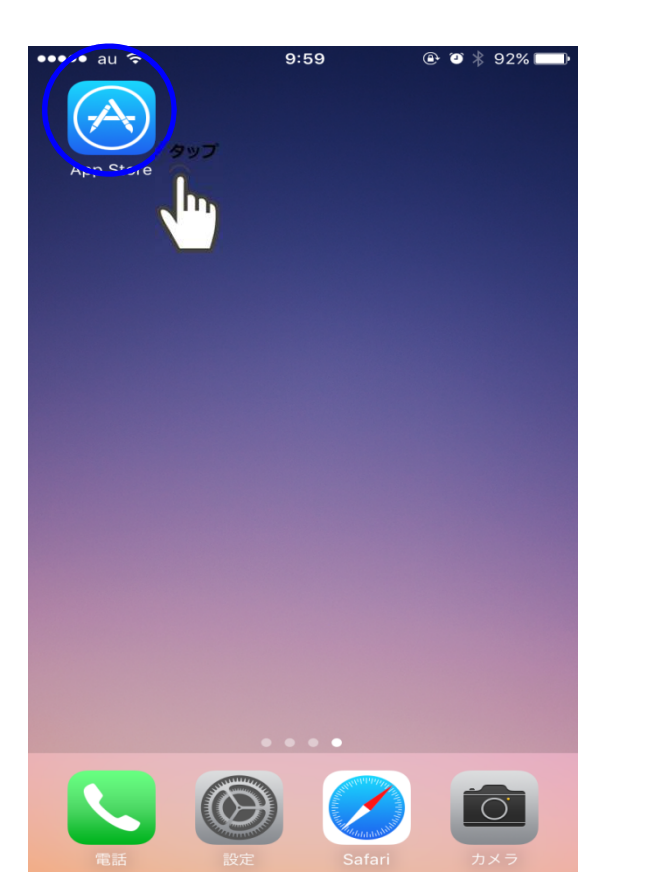

#### ②「外為オンライン」を検索します

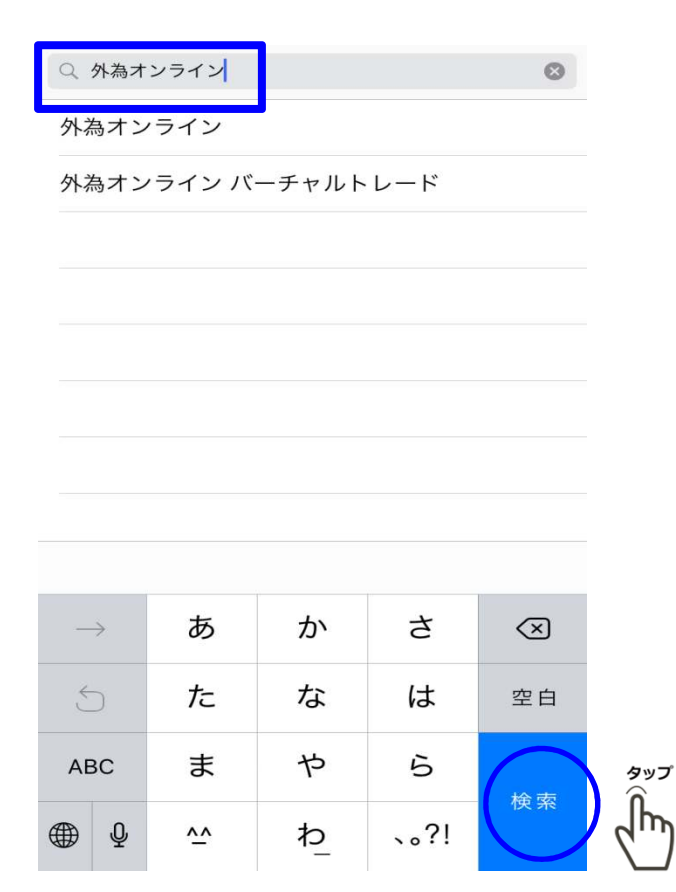

#### ③アイコンを確認しダウンロードします

| <image/>                                               | ○ 外為オン                                                                                                    | ライン                                                                                                    |                                                               | 8                                                                                                    |     |
|--------------------------------------------------------|----------------------------------------------------------------------------------------------------|----------------------------------------------------------------------------------------------------|---------------------------------------------------------------|----------------------------------------------------------------------------------------------------|-----|
| <figure><figure></figure></figure>                     | ()<br>外商ガンライン                                                                                                    | 外為オンライン<br>GaitameOnline                                                                                                    | · [                                                           | 入手                                                                                                    | zee |
| 外為オンライン バーチャル<br>トレード 開く                               | SM2LU<br>ELGOOR HARD<br>ELGOOR HARD<br>ELGOUR HARD<br>ELGUARY<br>LISD/APY<br>135,2<br>CGP/APY<br>143,3<br>ALD/APY<br>ALD/APY<br>143,3<br>ALD/APY<br>143,3<br>ALD/APY<br>143,3<br>ALD/APY<br>143,3<br>ALD/APY<br>143,3<br>ALD/APY<br>143,3<br>ALD/APY<br>143,3<br>ALD/APY<br>143,4<br>ALD/APY<br>143,4<br>ALD/APY<br>144,0<br>ALD/APY<br>144,0<br>ALD/APY<br>14,0<br>ALD/APY<br>14,0 | 1941<br>DTDDTTD<br>2 120.03 H 1946<br>2 120.03 H 1947<br>2 120.03 H 1947<br>4 1937 H 1947<br>4 1937 H 1947<br>4 1937 H 1947<br>4 1937 H 1947<br>4 1937 H 1947<br>4 1937 H 1947<br>4 1937 H 1947<br>4 1937 H 1947<br>4 1937 H 1947<br>1 1947 H 1947<br>1 1947 H 1947 H 1947<br>1 1947 H 1947<br>1 1947 | SMUL + DOUB<br>DOUBLE AND ADD ADD ADD ADD ADD ADD ADD ADD ADD | 130.00         100.00           130.00         100.00           130.00         100.00           130.00         100.00           130.00         100.00           130.00         100.00           130.00         100.00           130.00         100.00           130.00         100.00           130.00         100.00           130.00         100.00           130.00         100.00           100.00         100.00           100.00         100.00           100.00         100.00           100.00         100.00           100.00         100.00           100.00         100.00           100.00         100.00           100.00         100.00           100.00         100.00           100.00         100.00           100.00         100.00           100.00         100.00           100.00         100.00           100.00         100.00           100.00         100.00           100.00         100.00           100.00         100.00           100.00         100.00           100.00 |     |
| 発音ガンライン<br>GaitameOnline<br>パーチャルトレード<br>GaitameOnline | 外商オンライン<br>パーチャルトレード                                                                                                    | 外為オンライン<br>トレード<br>GaitameOnline                                                                                                    | ・ バーチャル                                                       | 開く                                                                                                    |     |

推奨環境 : iOS 8以降

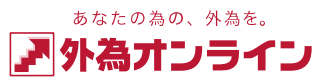

### <u>1 はじめに</u>

### 1-1 ホーム画面

|     |                  |                |                | (1)                             |          |
|-----|------------------|----------------|----------------|---------------------------------|----------|
|     |                  | 🎤 外為才          | ンライン           | C                               |          |
|     | 2016/12/27 10:01 | :47 3秒         |                |                                 |          |
| (2) | USD/JPY          | 117. <b>39</b> | 117. <b>40</b> | H 117.43<br>L 117.06<br>Ch 0.30 |          |
|     | EUR/JPY          | 122. <b>64</b> | 122. <b>66</b> | H 122.67<br>L 122.39<br>Ch 0.24 |          |
|     | ₩●<br>GBP/JPY    | 144. <b>15</b> | 144. <b>18</b> | H 144.19<br>L 143.58<br>Ch 0.39 |          |
|     | ₩<br>AUD/JPY     | 84. <b>23</b>  | 84. <b>26</b>  | H 84.28<br>L 84.08<br>Ch 0.06   |          |
|     | NZD/JPY          | 80. <b>78</b>  | 80. <b>84</b>  | H 80.80<br>L 80.62<br>Ch 0.04   |          |
| 3   | ==               |                |                | F                               |          |
|     | ニュースヘット          | <b>ドライン</b>    |                | 一覧                              | (5)      |
| 4   | 12/27 09:59      | MarketWin2     | 24             |                                 | $\smile$ |
|     | 原油反発で米           | —<br>10年債金利が上昇 | 昇、全般ややドル       | 高=ド…                            |          |
|     | 12/27 09:57      | MarketWin2     | 24             |                                 |          |
|     | 円続落、ドル           | ━<br>/円・クロスともる | さらなる上値試す       | =27日…                           |          |
|     | 12/27 09:56      | ロイターニュ         | ース             |                                 |          |
|     | (マーケット           | ■<br>アイ〕外為:ドル  | /117円前半、東芝     | を株が…                            |          |
|     | 12/27 09:55      | MarketWin2     | 24             |                                 |          |
|     | 豪ドル/円            | ■<br>【日足;フィボナ、 | ッチ・テクニカルフ      | ポイン…                            |          |
|     | 12/27 09:53      | 8 ロイターニュ       | ース             |                                 |          |
|     | BUZZ-ユーロ         | ■<br>/ドルテクニカノ  | レ分析:時間足の雪      | 雲の中…                            |          |
|     |                  | -              |                |                                 |          |

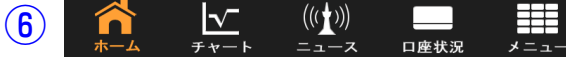

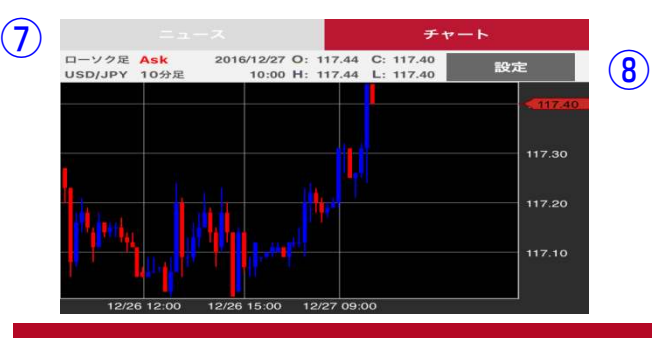

### ①更新

タップすると最新情報に更新されます

# シレート表示 (初期値は3秒更新)

いずれかの通貨ペアをタップすると 新規注文画面が表示されます 上下にスクロールすることで他の通貨 ペアもご覧いただけます。

### ③ニュースボタン

チャート表示からニュース表示に切替 える際にタップします。

### ④ニュースヘッドライン表示

最新のニュースが表示されます。いず れかのニュースをタップするとニュー スの内容がご覧いただけます。

### ⑤ニュース一覧ボタン

タップすると配信されているニュース の一覧画面を表示します。

### ⑥タブバー

いずれかの項目をタップすると対応し た画面が表示されます

### ⑦チャートボタン

ニュース表示からチャート表示に切り 替える際にタップします

### ⑧チャート表示

設定したチャートが表示されます。 チャート設定ボタンから各種変更がで きます。

### ⑧チャート設定ボタン

タップするとチャート設定画面が表示 されます

⑦ ホーム画面を表示するには?

⇒メニュー内の【ホーム】ボタンを 押してください。

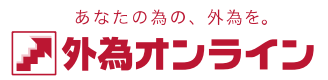

### 1 **はじめに** 1-2 ログイン画面

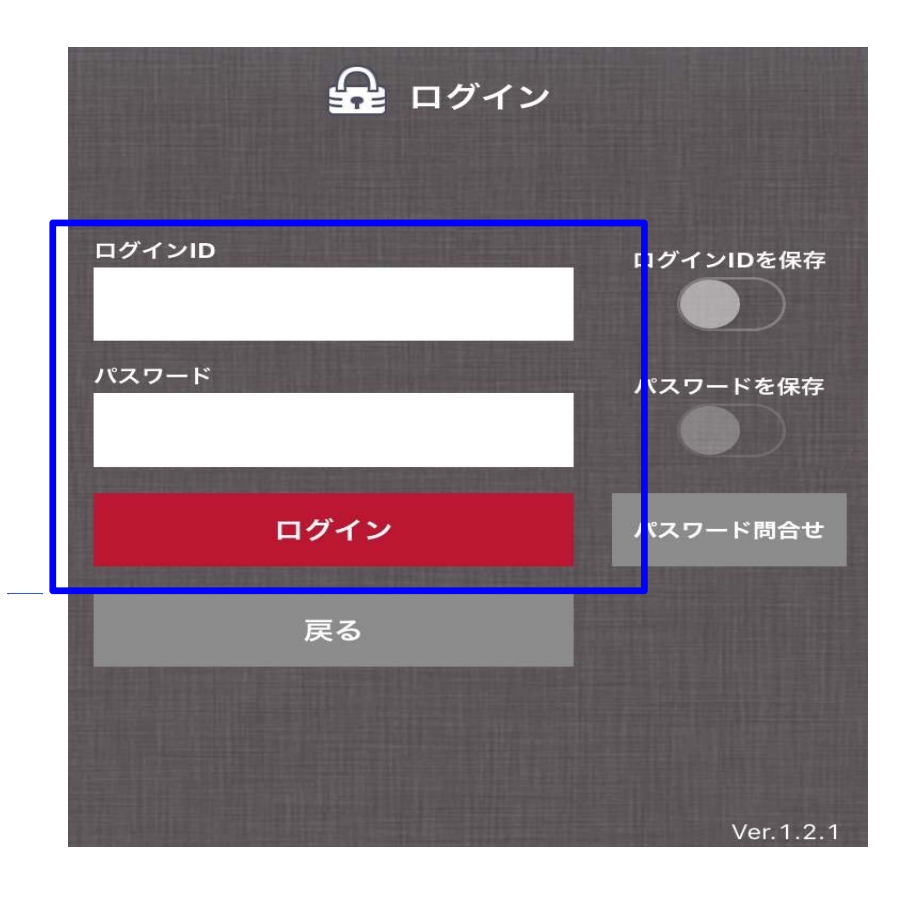

### 

### 1-3 画面を切り替える

どの画面からもタブバーの各タブをタップするとそれぞれの画面 に切り替えられます。

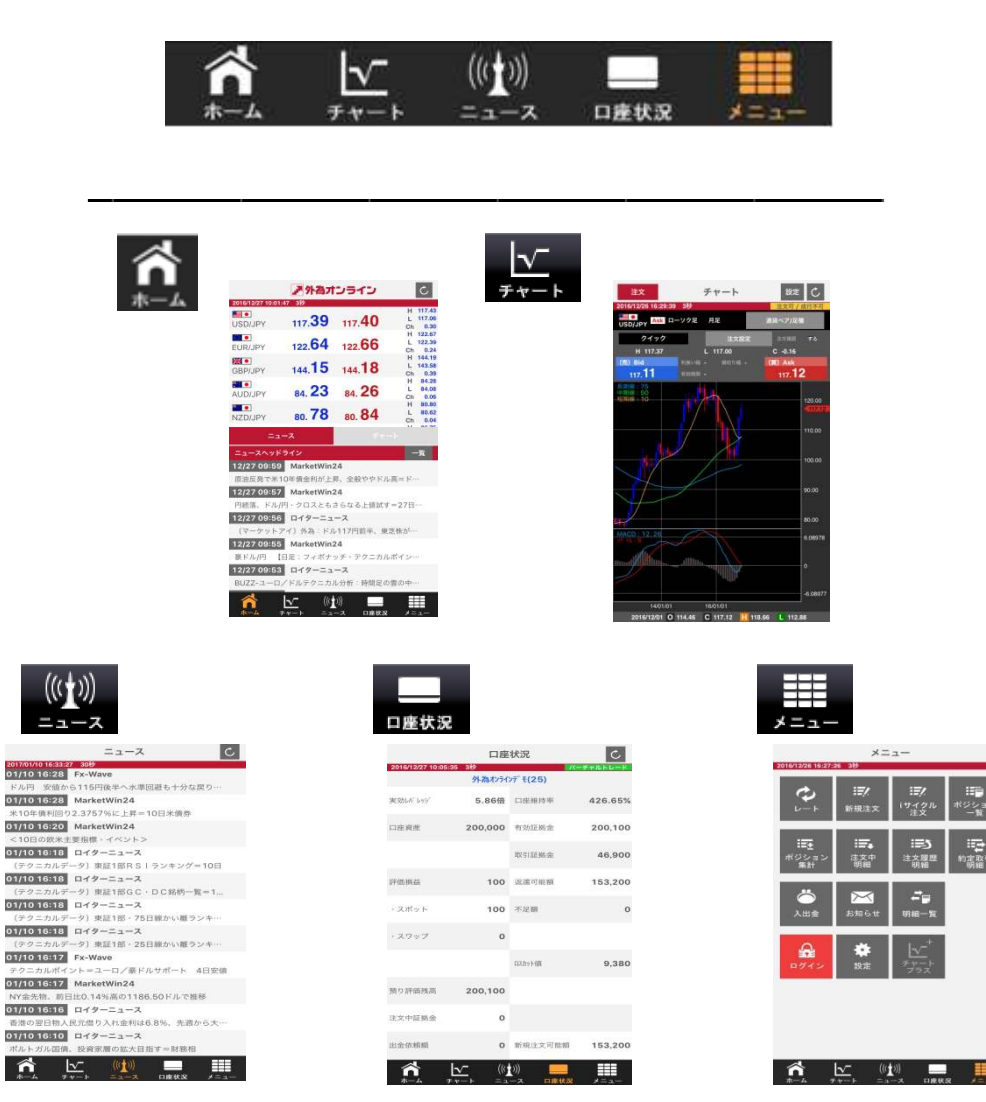

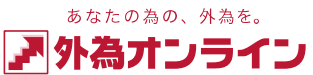

### 1 はじめに 1-4 メニュー

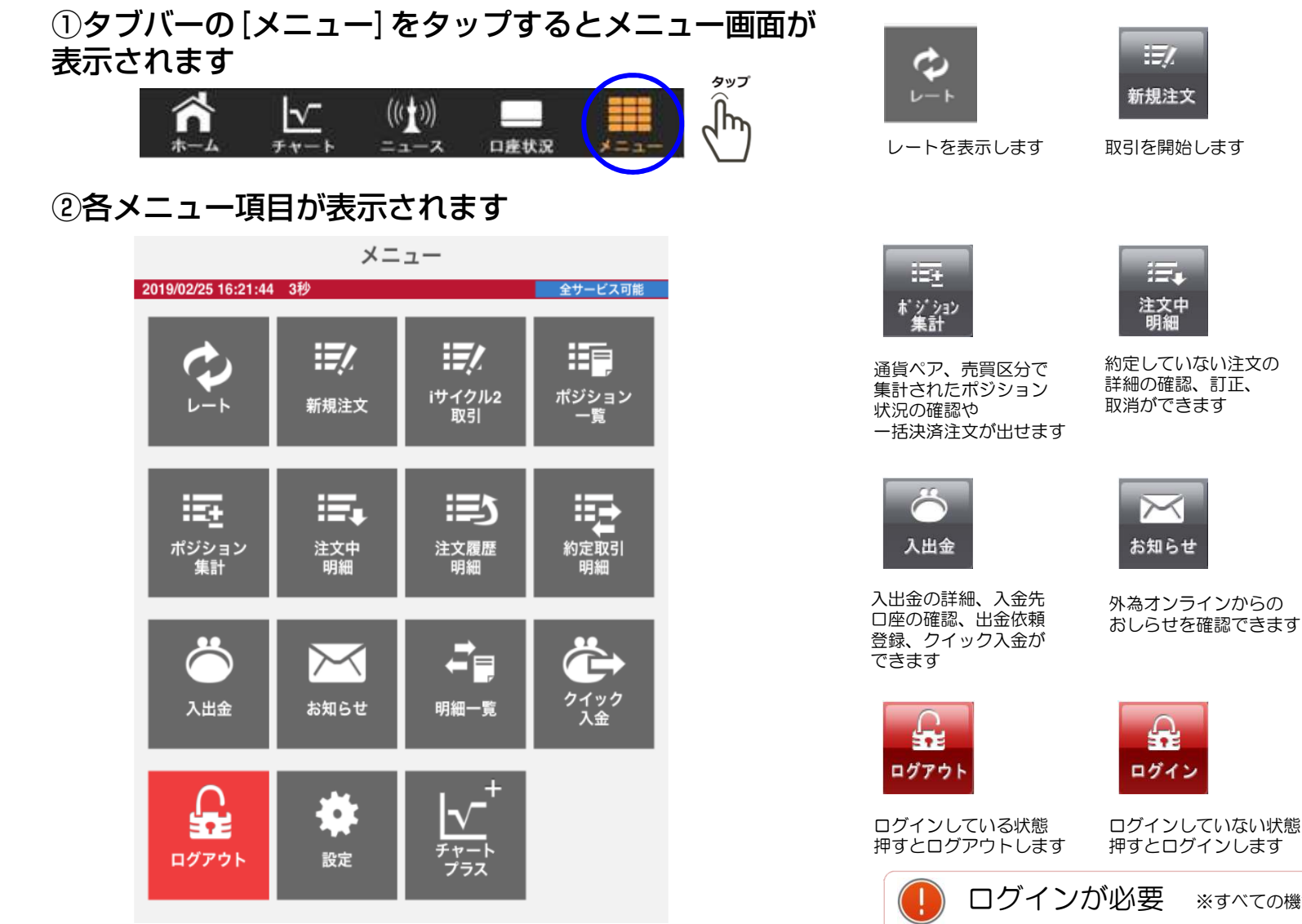

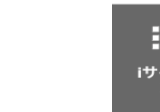

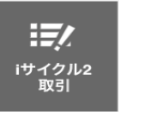

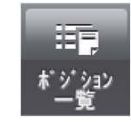

iサイクル2取引、サイ クル2取引を発注します

各ポジション状況、 詳細の確認や 決済注文が出せます

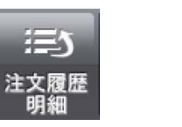

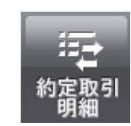

約定していない注文、 約定済の注文の詳細、 決済損益の内訳が 約定済の注文の詳細が 確認できます

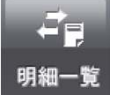

取消した注文、

確認できます

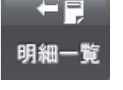

確認できます

各種明細を

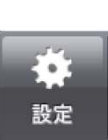

レートアラートなどの 各種設定ができます

※すべての機能を使用するにはログインが必要です。

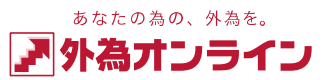

### 2-1 新規注文画面を表示する

新規注文画面を表示するには4通りの方法があります

 レート画面から取引したい 通貨ペアをタップします

|         | 2外為7           | 2512   | C                                |
|---------|----------------|--------|----------------------------------|
| USD/JPY | 117. <b>11</b> | 117.12 | H 117.37<br>L 117.00<br>Ch -0.16 |

| 2ホー | ーム画面 | カレー | トから取引 |   |
|-----|------|-----|-------|---|
| したし | 1通貨ペ | アをタ | ップします | F |

|                 | L-           | -ト     | C                   |
|-----------------|--------------|--------|---------------------|
| 2016/12/27 10:0 | 2:08 389<br> | 10.012 | 207                 |
|                 | :ft5(bid)    | 買(ask) | H/L/Ch              |
| USD/JPY         | 117.39       | 117.40 | L 117.06<br>Ch 0.30 |

③ チャート画面の左上にある [注文] をタップします

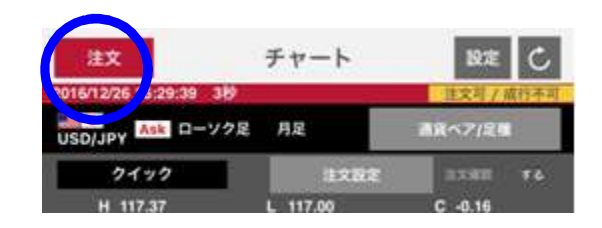

④メニュー画面の[新規注文] をタップします

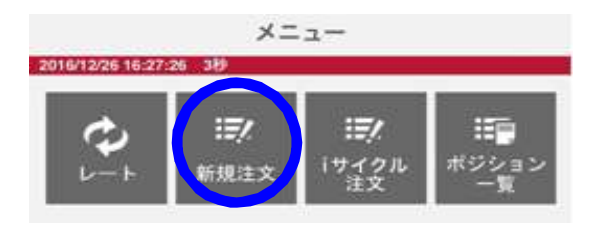

|                                      | 新規           | 注文             |                       | C                        |
|--------------------------------------|--------------|----------------|-----------------------|--------------------------|
| 2016/12/27 10:05:11 3#<br>USD/JPY 11 | 7. <b>38</b> | 117. <b>39</b> | π−∓∓π<br>H<br>L<br>Cł | 117.43<br>117.06<br>0.29 |
| USD/JPY                              | (j)          | クイックト          | トレード                  | i                        |
| オフセット注文                              |              | C              | $\mathbb{D}$          |                          |
| 数量                                   |              |                | 1                     | (j)                      |
| 許容スリップ                               |              | 9              | =9銭                   | i                        |
| 確認画面の表示                              |              |                | $\bigcirc$            |                          |
| クイックOCO                              |              | C              | $\square$             |                          |
| 利食い幅                                 |              |                |                       | (i)                      |
| 損切り幅                                 |              |                |                       | 1                        |
| 有効期限                                 |              |                |                       |                          |
| (指定日時)                               |              |                |                       |                          |

<sup>あなたの為の、外為を。</sup> ア
小
為
オンライン

### 2 取引する

### 2-2 クイックトレード(成行注文)をする

2-3 指値・逆指値注文をする

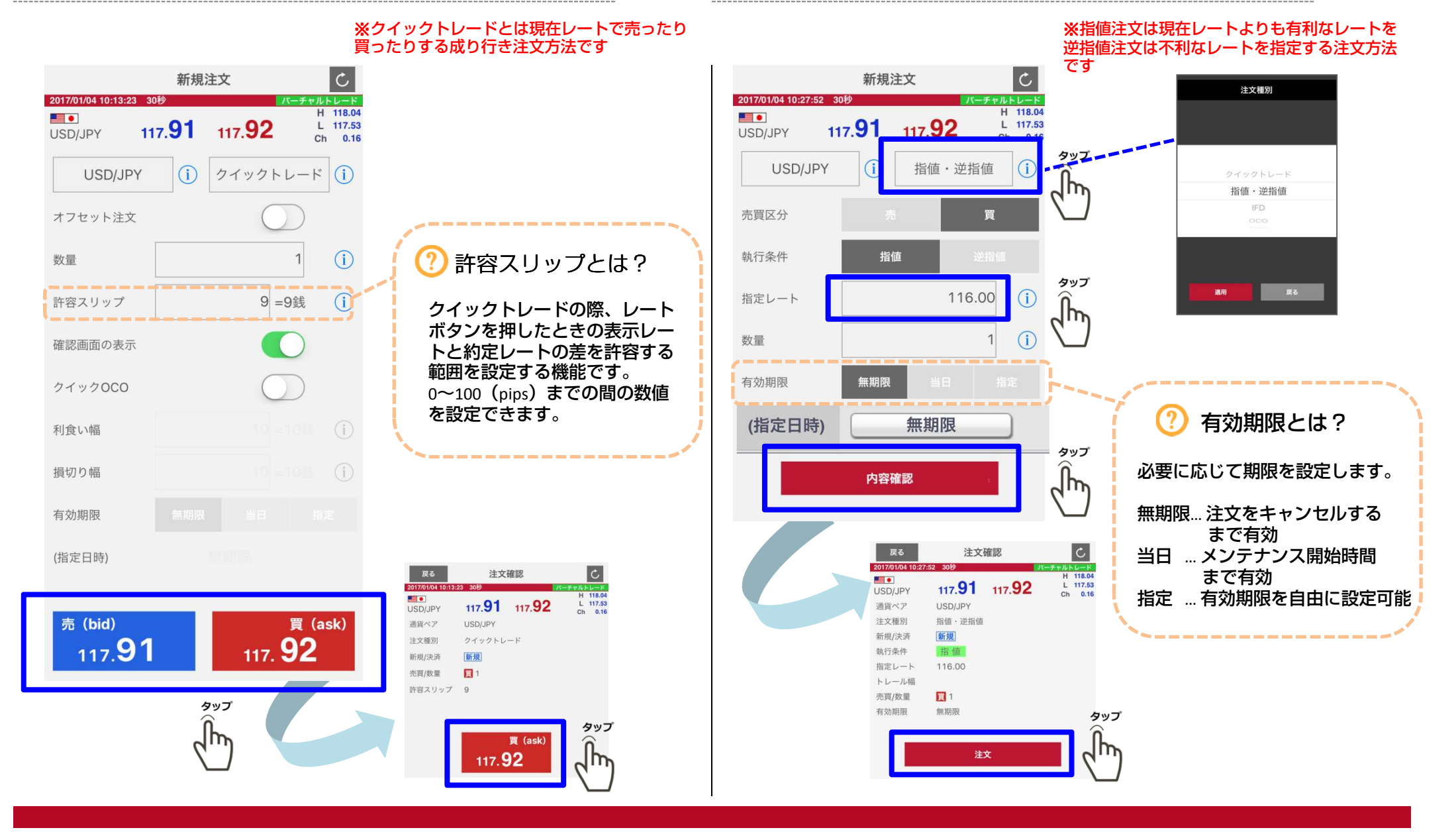

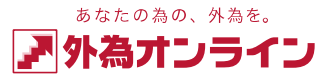

2-4 クイック(成行注文)+OCO注文をする

※クイック+oco(クイックオーシーオー)注文とは、現在のレートを成り行きで新規約定させる注文(成行注文) と同時に、約定したポジションの指値注文(利喰い)と、逆指値(損切り)の決済注文をあらかじめ発注できる 注文方法です。

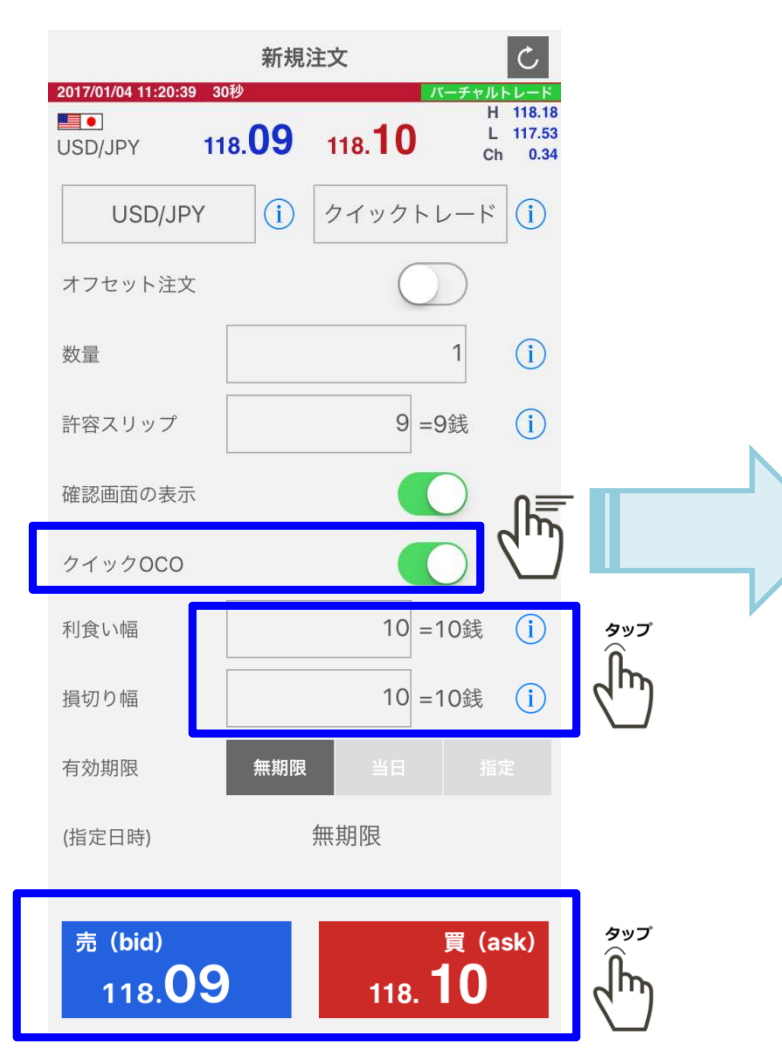

| 戻る                | 注文             | 確認             | C                     |
|-------------------|----------------|----------------|-----------------------|
| 2017/01/04 11:21: | 15 30秒         | 10             | バーチャルトレード<br>H 118.18 |
| USD/JPY           | 118. <b>09</b> | 118. <b>TU</b> | L 117.53<br>Ch 0.34   |
| 通貨ペア              | USD/JPY        |                |                       |
| 注文種別              | クイックOCC        | )              |                       |
| 新規/決済             | 新規             |                |                       |
| 売買/数量             | 買 1            |                |                       |
| 許容スリップ            | 9              |                |                       |
| 利食い幅              | 10             |                |                       |
| 損切り幅              | 10             |                |                       |
| 有効期限              | 無期限            |                |                       |
|                   |                |                |                       |
|                   |                | 買(ask)         | タップ                   |
|                   | 118            |                | ĥ                     |

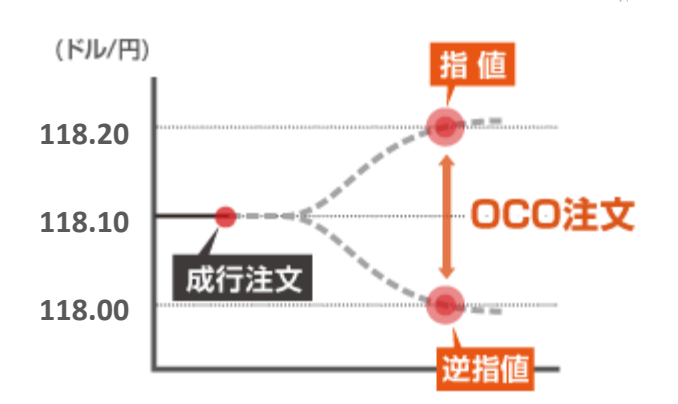

#### GaitameOnlineFXSeminar <sup>外為オンライン FXセミナー</sup>

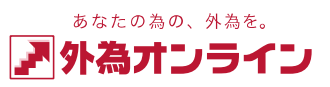

### <u>2 取引する</u>

### 2-5 イフダン(IFD)注文をする

#### ※イフダン注文とは、新規注文と新規注文約定後のポジションに対する決済注文を 同時に出せる注文方法です

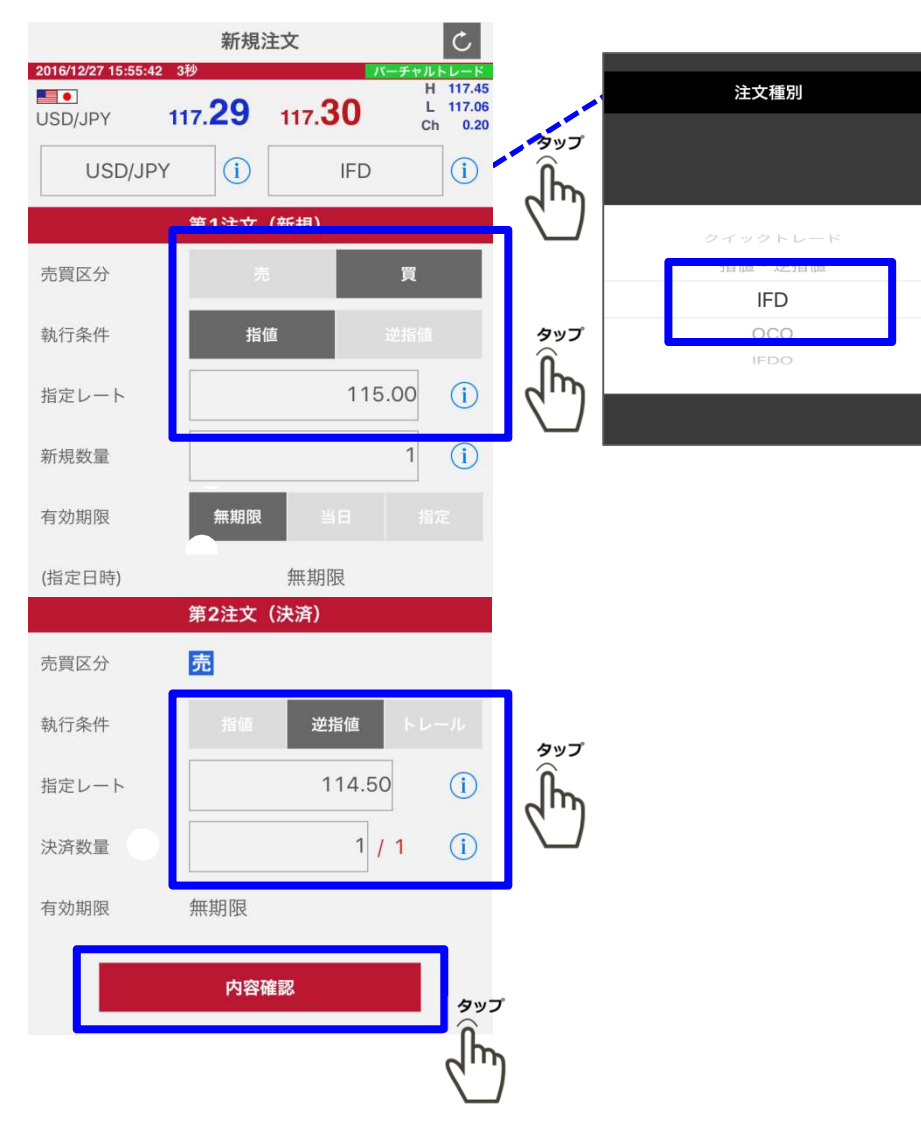

### 2-6 イフダン+OCO(IFDO)注文をする

※ イフダンプラスオーシーオー注文は新規注文と新規注文約定後のポジションに対する決済注 文を同時に出せ、決済注文においては利益確定、損失限定の2種類の注文を同時に出せる注文 方法です

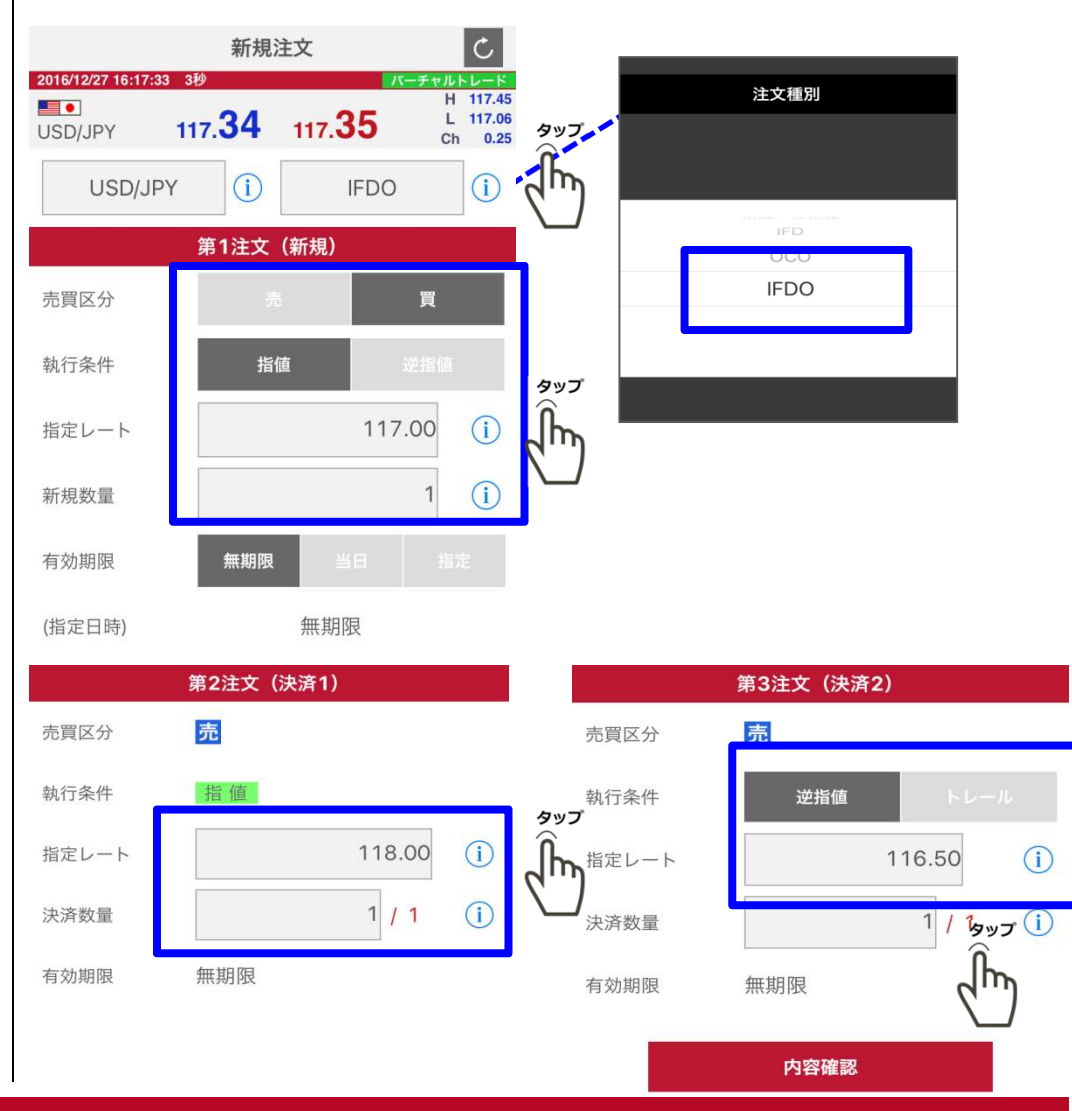

### 2-6 決済注文画面を表示する

#### ①メニュー画面の [ポジション一覧] をタップします

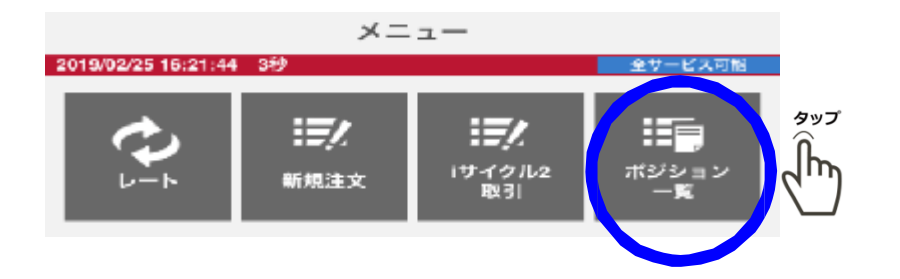

#### ② 【ポジション一覧】で決済したいポジションをタップします

|   | 集計              | ポジショ     | ョン一覧 し         |   |
|---|-----------------|----------|----------------|---|
|   | 2017/01/04 10:4 | 9:07 30秒 | バーチャルトレード      |   |
|   | 全て<br>全て        |          | 検索             |   |
|   | 注文方法 :          | 決済       | リバース注文 決済設定    |   |
|   | 通貨ペア            | 約定R      | 約定日時           |   |
|   | 売買数量            | 評価R      | 決済予定損益         |   |
|   | USD/JPY         | 117.94   | 17/01/04 01:11 |   |
|   | 買 1             | 118.10   | 1,625円 🥈       |   |
|   | USD/JPY         | 118.25   | 17/01/04 00:50 |   |
|   | 曾 1             | 118 10   | -1 475円        |   |
| ſ | USD/JPY         | 117.67   | 16/12/22 15:24 |   |
|   | 買 1             | 118.10   | 4,625円         | ( |
| 1 |                 | 110 57   | 10/10/15 00/00 |   |
|   | 買 1             | 118.10   | -4,200円 >      | - |

#### ③表示されているレートをタップし決済注文を行います

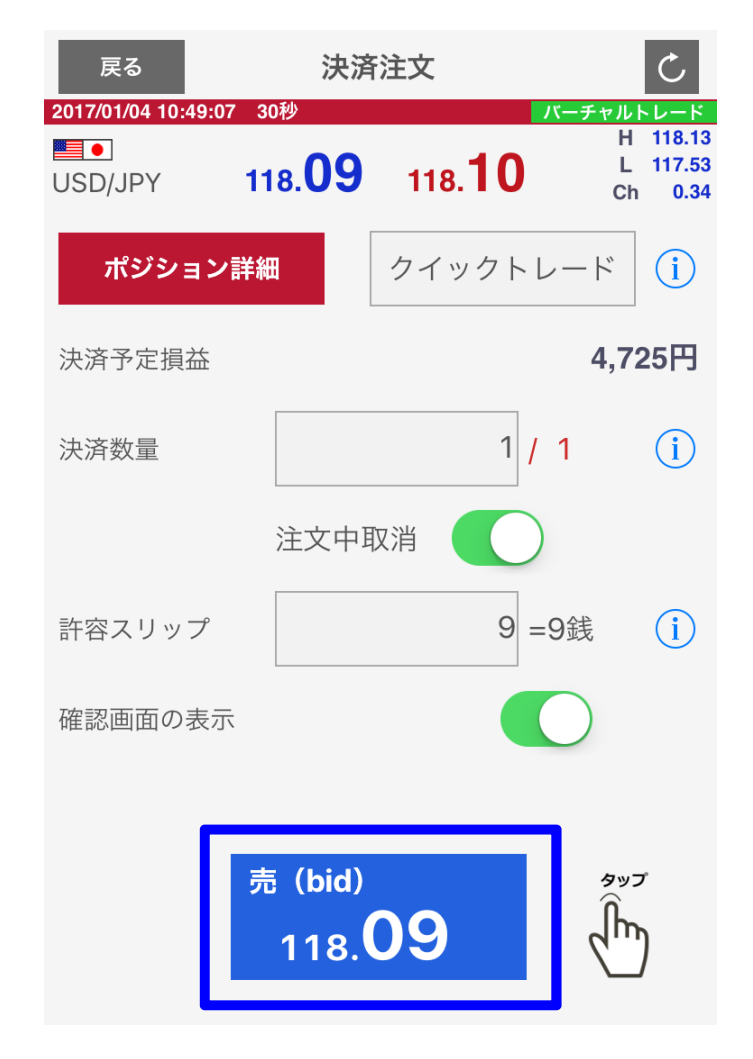

ترو ر

#### GaitameOnlineFXSeminar 外海オンライン FXセミナー

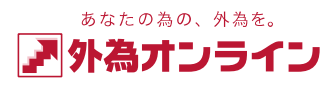

### 2 取引する

### 2-7 一括決済注文画面を表示する

※ポジション集計画面は通貨ペア、売買区分別に集計表示され、対象ポジションを選択することで 一括決済が可能です。

### ①メニュー画面の [ポジション集計] をタップします

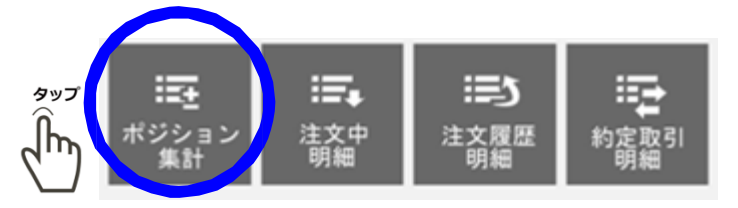

#### ② 【ポジション集計】で決済したいポジションをタップします

| 2017/01/10 15:51:08 30秒       パーチャルトレード         決済予定損益合計:       -155,775円         通貨ペア       平均約定R         志買数量       評価D         以SD/JPY       117.93         了       115.68 |
|----------------------------------------------------------------------------------------------------|
| 決済予定損益合計:     -155,775円       通貨ペア     平均約定R       売買数量     亚価P       以SD/JPY     117.93       了     115.68                                                                   |
| 通貨ペア     平均約定R     決済予定損益       志買数量     評価P     決済予定損益       USD/JPY     117.93     -155,775円 》       ブ     115.68     -155,775円 》                                           |
| USD/JPY 117.93 -155,775円 <b>》</b><br>買 7 115.68                                                                                                    |
|                                                                                                    |

#### ③表示されているレートをタップし決済注文を行います

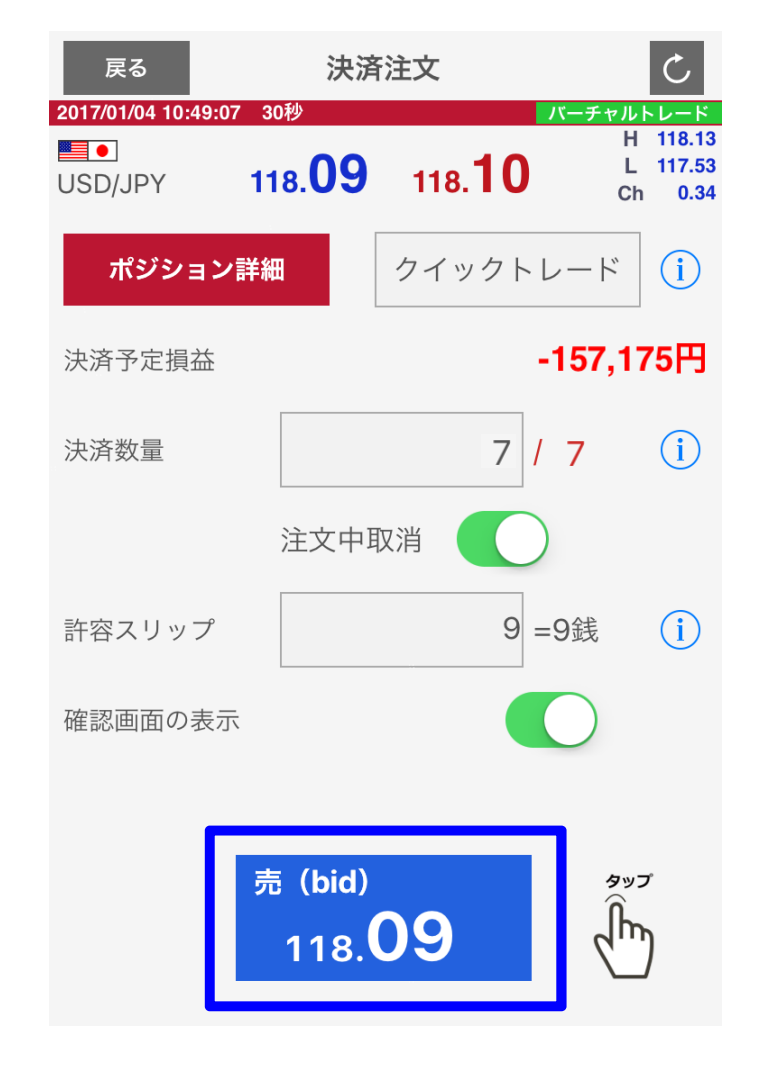

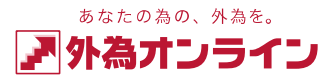

### 2-8 iサイクル2取引(ランキング方式)をする

①メニュー画面の【iサイクル2取引】をタップします

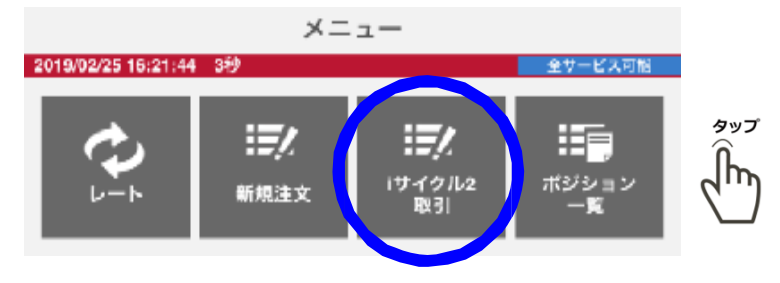

#### ② [iサイクル2取引] をタップします

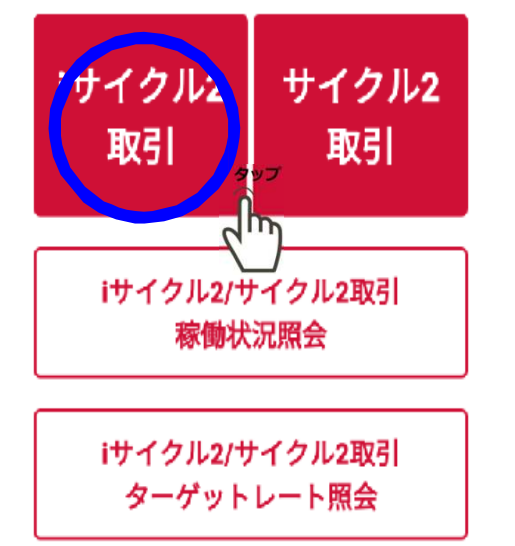

iサイクル2取引ランキング方式の詳細はHPをご参照下さい。 https://www.gaitameonline.com/icycle/index.html

#### ③選択可をタップします

| i+-  | イクル2取引         | ランキ        | ング方式             |            |            |
|------|----------------|------------|------------------|------------|------------|
|      |                | ほかの注       | 文方式へ             |            |            |
| 酒货~< | r 全ての語         | Res -      | 🖌 RAAVEL         | 12nA       |            |
| 前門   | ia e           | 3.0月 👻     | 599a> <b>7</b> 8 | F228 🔻     | I          |
| 新想来  | 2010aui: 989.7 | 790F3      |                  |            |            |
| -    |                |            |                  |            |            |
| 7.   |                |            |                  | 840 mt     | •          |
|      | EURJPY         | HU2H" (SMA | ) IE 🛄           | 医织利        | <b>9</b> 1 |
| -    | ax.ne          | 20         | 収元ホット            | 1100       | n          |
| 199  | 想定家發展          | 500        | 363617pope       | 1,635      | Цh         |
|      | 別合い汚染          | 34         | 近日の同時            | 0          | N I        |
|      | 必要な新校注文司       | R.#        | 779.000          |            |            |
|      | EURJPY         | HOF" (SMA  | ) 92 🚺           | 建织可        |            |
|      | 建文质谱           | 50         | 高大ポジション放         | 10         |            |
| 2    | 初始安教福          | 800        | Scamilpos        | 1,562      | 1          |
|      | 利在い西欧          | 34         | 通知り回数            | 0          |            |
|      | 必要な新統計公司       | 乾重         | 779.030          |            | 1          |
|      | EURJPY         | HAF (SM    | A) 4h            | <b>観択可</b> |            |
|      | 建文质谱           | 50         | 最大ポジション数         | 10         |            |

#### ④確認画面が表示され、よろしければ登録をタップします

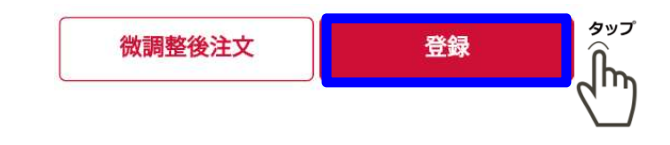

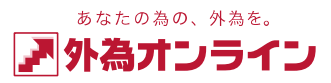

### 2-8 iサイクル2取引(マトリクス方式)をする

①メニュー画面の【iサイクル2取引】をタップします

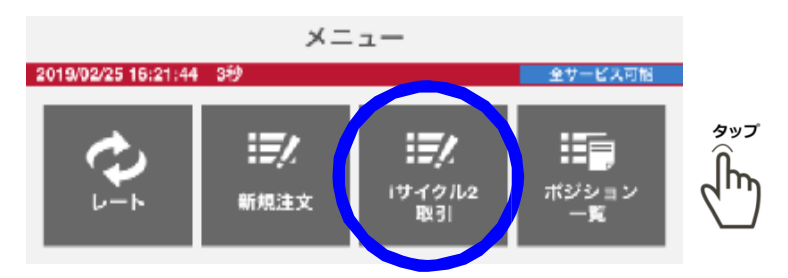

#### ② [iサイクル2取引] をタップします

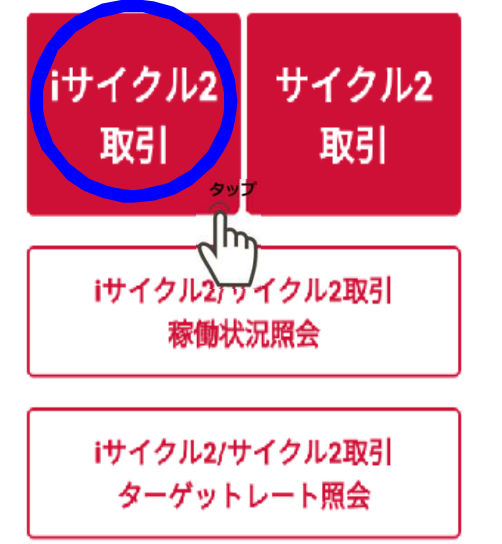

iサイクル2取引マトリクス方式の詳細はHPをご参照下さい。 https://www.gaitameonline.com/icycle\_rankinfo.html#matrix

#### ③[ほかの注文方式へ]をタップ後、マトリクス方式をタップします。

## Iサイクル2取引 ランキング方式 ほかの注文方式へ ④注文可能な条件がマスが青に変わります。青いマスをクリックすることで

④注义可能な条件がマスが育に変わります。育いマスをクリックすること 選択した同じ条件でiサイクル2取引が開始できます。

|              |       | ヨリスク部 | 注文相相 (pipe) | ソスク低  | -     |       |     |
|--------------|-------|-------|-------------|-------|-------|-------|-----|
| 201          |       | 10    | 15          | 20    | 30    | 50    | 120 |
|              | 500   | 7.953 | 5,259       | 4,167 | 2,938 | 1.728 | 640 |
| Non-         | . 600 | 7,980 | 5,421       | 4,068 | 2,810 | 1,736 | 641 |
|              | 800   | 7,859 | 5,243       | 4,114 | 2,813 | 1.764 | 628 |
| <b>Marga</b> | 1000  | 7,425 | 5,131       | 4,051 | 2,695 | 1.764 | 625 |
| 102.0        | 1504  | 7,097 | 4,939       | 3,832 | 2,798 | 1,747 | 628 |
| 33           | 2000  | 7,370 | 5,163       | 3,832 | 2,686 | 1.645 | 607 |
| 1280         | 3004  | 7,130 | 4,980       | 4,049 | 2,695 | 1,774 | 628 |
| £1.          | 5000  | 8.006 | 5,22        |       | //En  | 1,774 | 630 |

#### ④確認画面が表示され、よろしければ登録をタップします

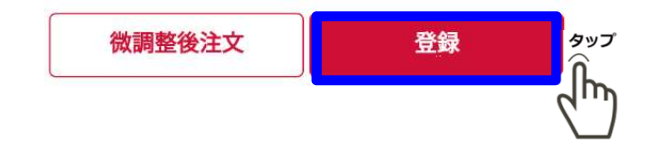

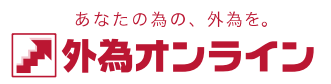

### 2-9 iサイクル2取引(ボラティリティ方式)をする

①メニュー画面の [iサイクル2取引] をタップします

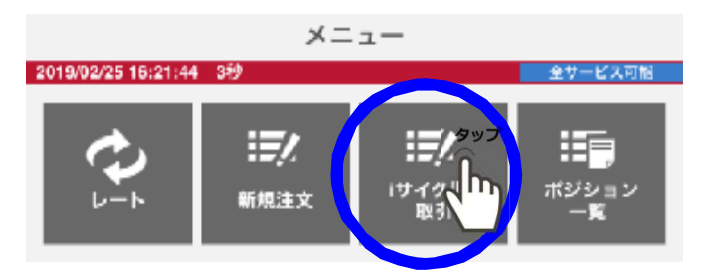

② [iサイクル2取引] をタップします

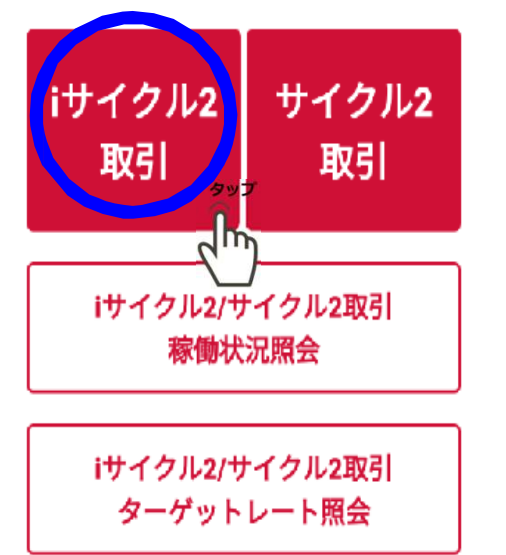

#### ③[ほかの注文方式へ]をタップ後、ボラティリティ方式をタップします。

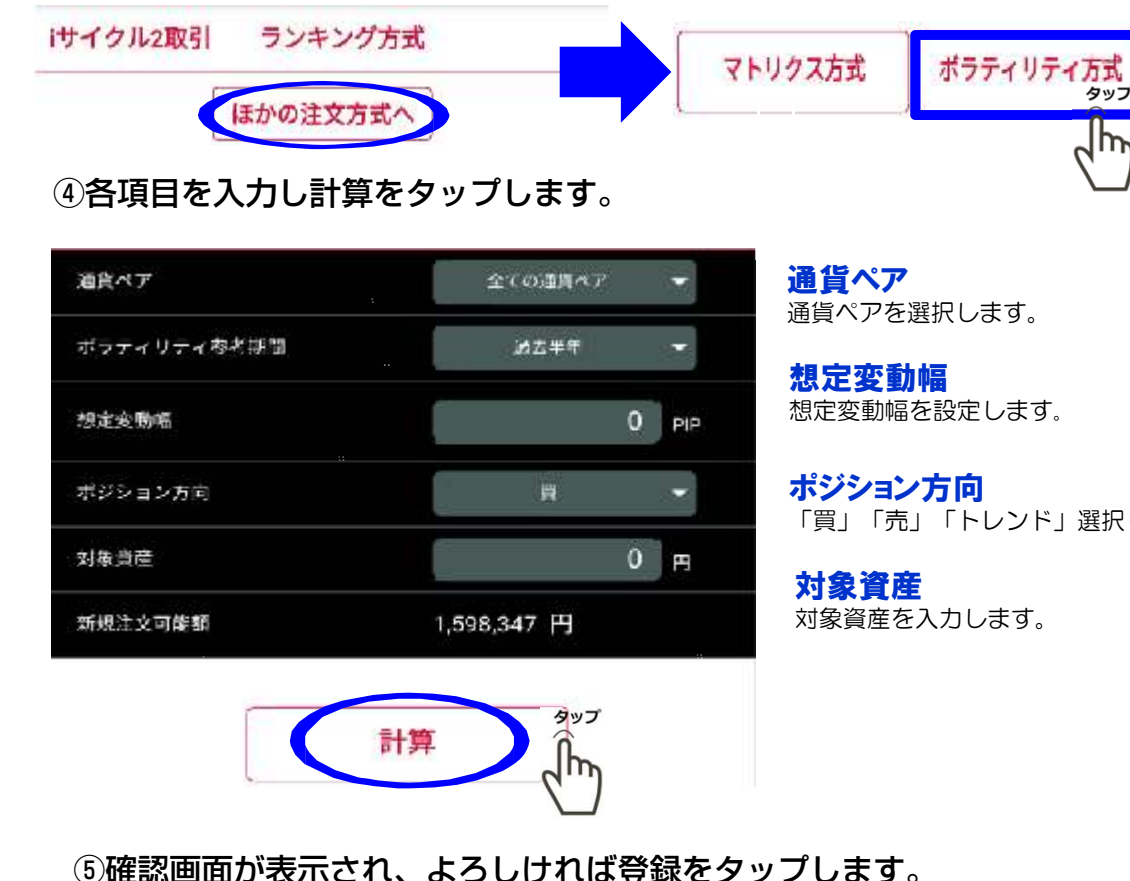

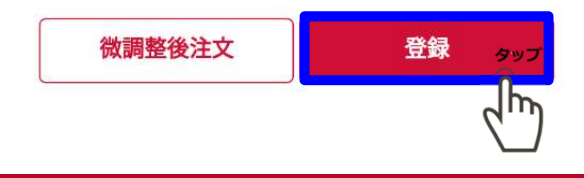

「買」「売」「トレンド」選択します。

#### **GaitameOnlineFXSeminar** 外為オンライン FXセミナー

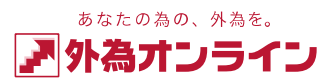

### 2 取引する

### 2-10 サイクル2取引をする

### ①メニュー画面の【iサイクル2取引】をタップします

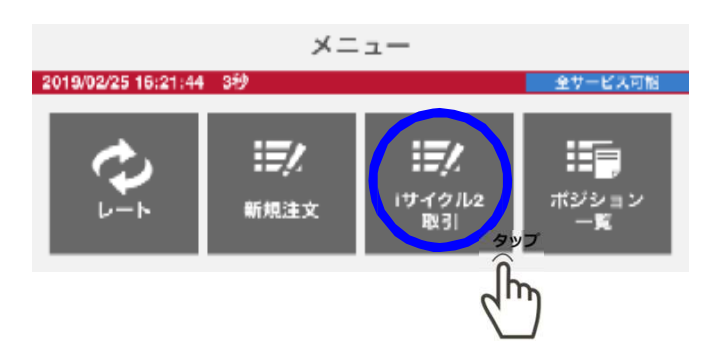

#### ② 【サイクル2取引】 をタップします

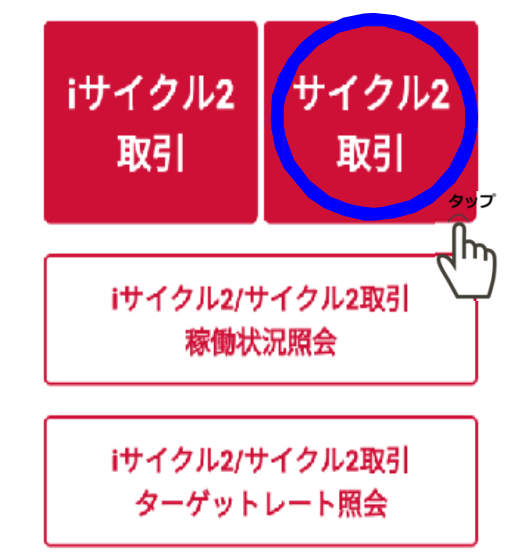

#### ③各項目を入力しテンプレート表示をタップします。

#### サイクル2取引

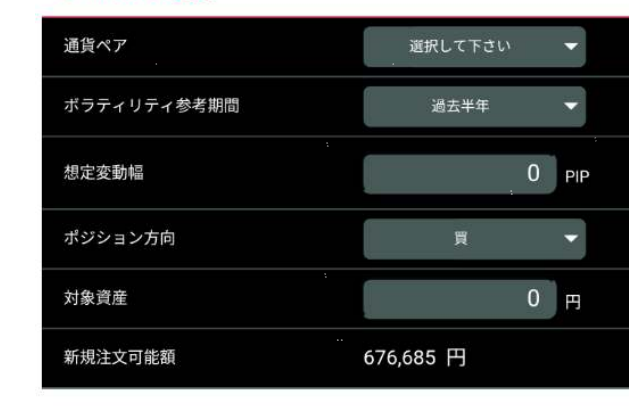

テンプレート表示

### 通貨ペア

通貨ペアを選択します。

#### 想定変動幅

想定変動幅を設定します。

#### ポジション方向

「買」「売」「売買両方(ワイド方式)」 選択します。

#### 対象資産

対象資産を入力します。

### ④確認画面が表示され、よろしければ登録をタップします。

タップ

lh

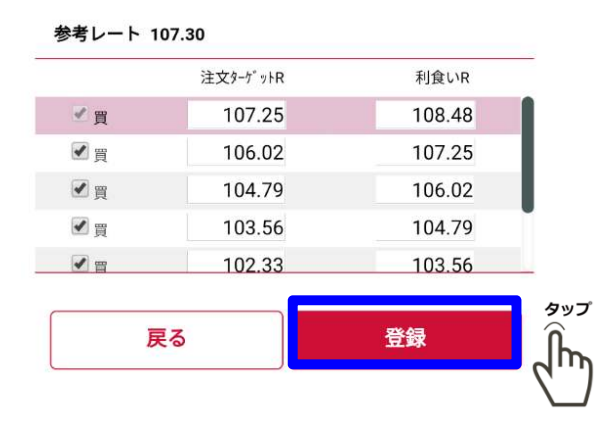

#### GaitameOnlineFXSeminar 外海オンライン FXセミナー

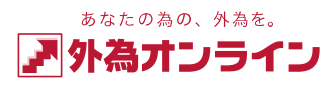

### 2 取引する

### 2-11 サイクル2取引(ワイド方式)をする

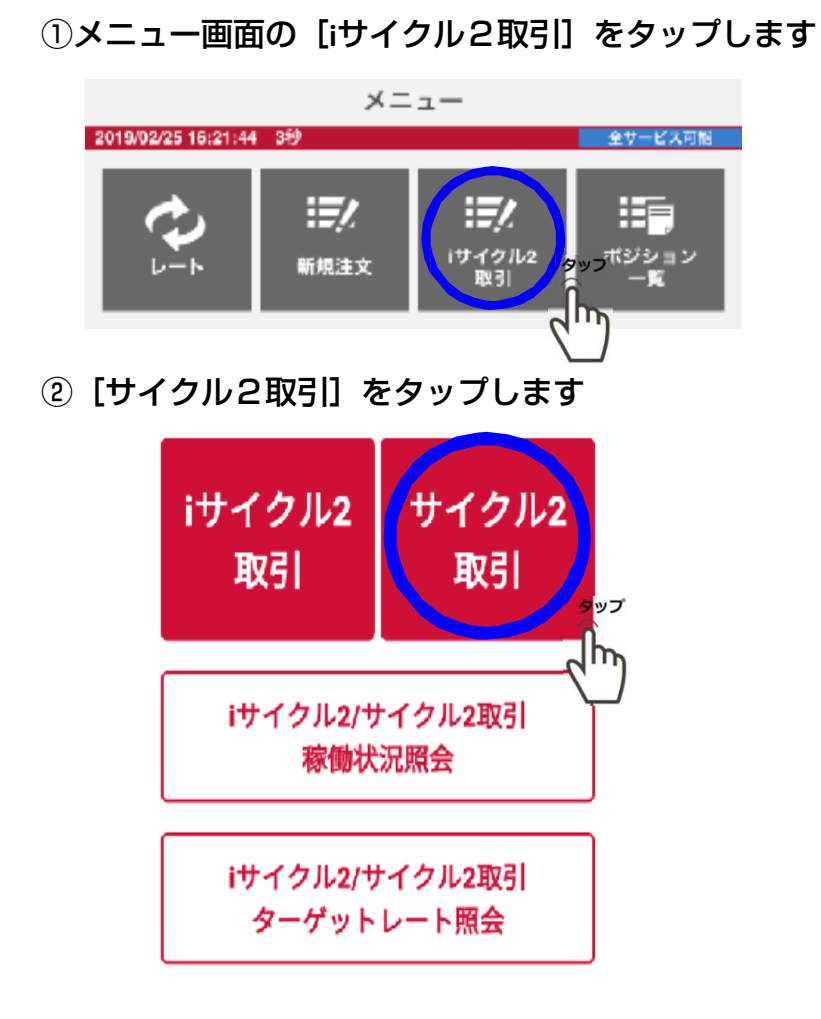

サイクル2取引ワイド方式の詳細はHPをご参照下さい。 https://www.gaitameonline.com/info\_wide.html

#### ③各項目を入力し、ポジション方向を売買両方(ワイド)に チェックを入れます

サイクル2取引

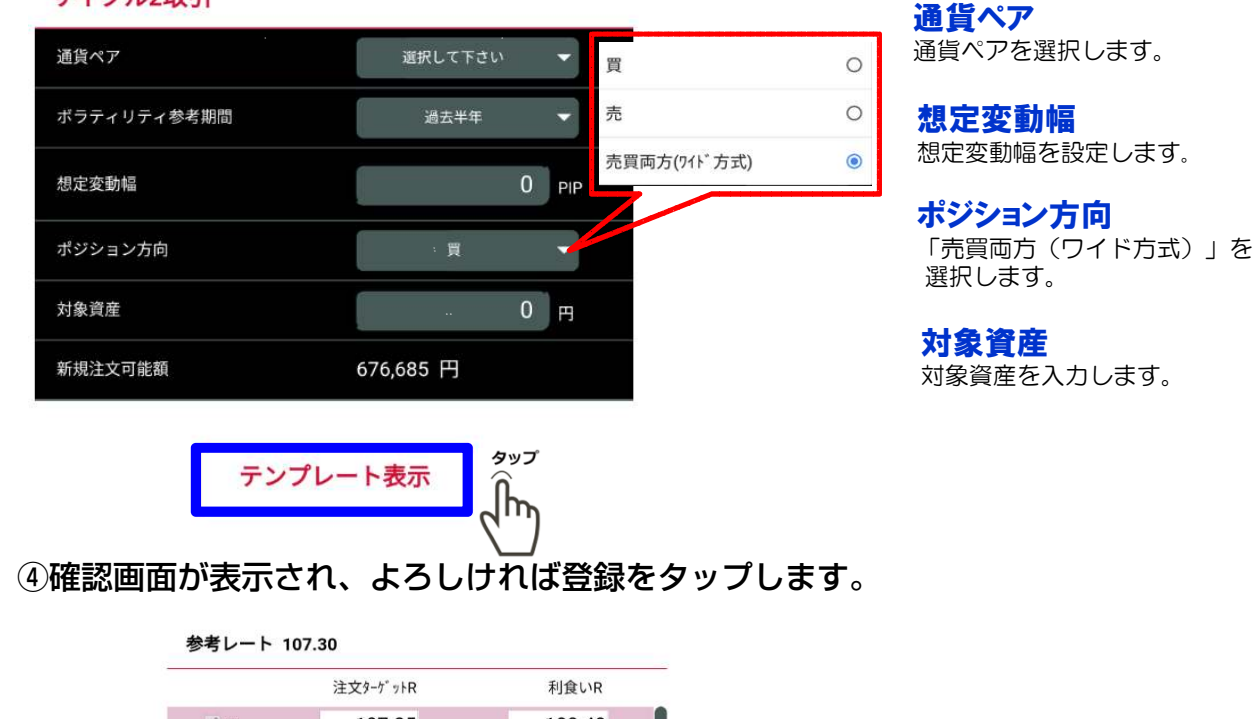

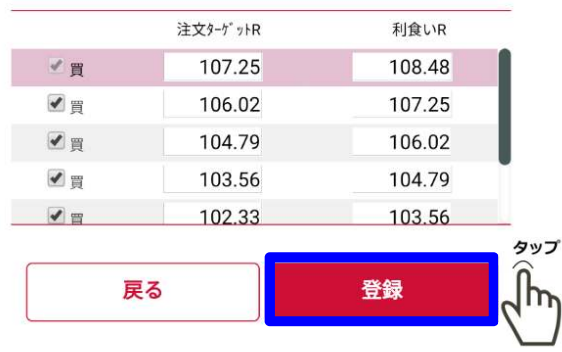

Copyright 2018 株式会社外為オンライン All Rights Reserved.

### 2-12 iサイクル2・サイクル2取引を停止する

#### ①メニュー画面の [iサイクル2取引] をタップします

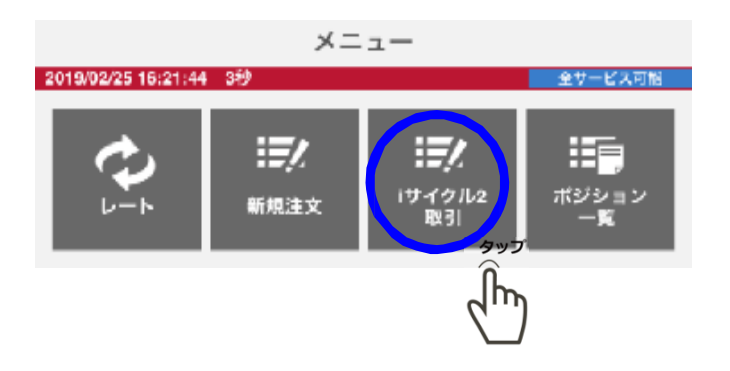

② [iサイクル2/サイクル2取引[稼働状況照会]]をタップします

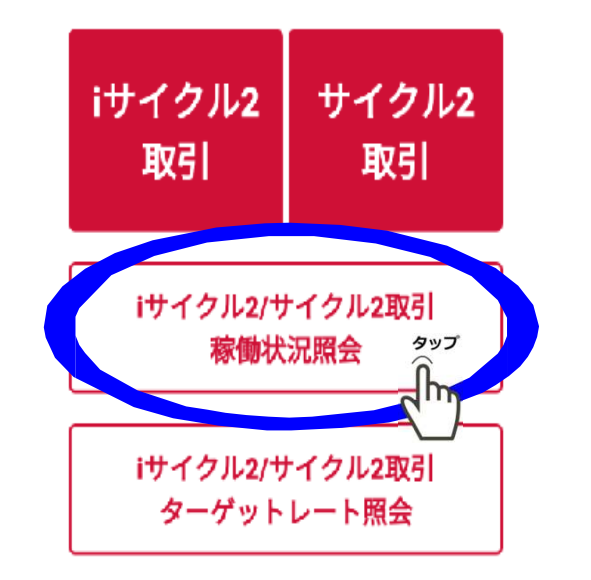

#### ③停止するiサイクル2取引にチェックし、選択タップします

更新

#### iサイクル2・サイクル2取引[稼働状況照会]

◎表示されている評価損益は、2019-02-22 16:24時点の 評価損益です。最新のレートで評価表示したい場合は、 「更新」ボタンを押してください。

|   | USDJP  | Y 1040           | 1.2                                   |            |
|---|--------|------------------|---------------------------------------|------------|
|   | 合同     | =                | 2010                                  | 1          |
| 1 | 注文数    | 3                | 潮峡注文書号                                | 4630693799 |
|   | 發酵目時   | 2016-12-04-13:35 | · · · · · · · · · · · · · · · · · · · | ップミュ       |
|   |        | 選                | it 🗍                                  | ~          |
|   | USDJP  | Y 1975           | 1/2                                   | 5          |
|   | 売買     | X                | 82                                    | ;          |
| 2 | 汕文欽    | 4                | 制始注文計号                                | 4630691644 |
|   | 经採用将   | 2016-12-04 18:21 | 律词编丝                                  | 4,370      |
|   |        | 選                | 叔                                     |            |
|   | USDJP  | Y 1940           | 1.2                                   |            |
| 3 | 元則     | R.               | 数量                                    | 23         |
|   | 过文权    | 4                | 和社社文員号                                | 4630692469 |
|   | REFLOR | 2016-1-09-15-04  | West:                                 | -3.320     |

#### ④確認画面が表示され、よろしければ停止をタップします

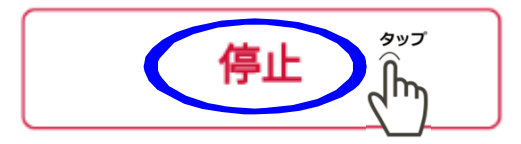

#### **GaitameOnlineFXSeminar** <sup>外為オンライン FXセミナー</sup>

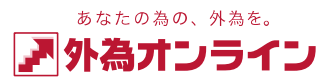

### 3 チャート

### 3-1 チャートを表示する

タブバーの[チャート]をタップするとチャート画面が表示されます

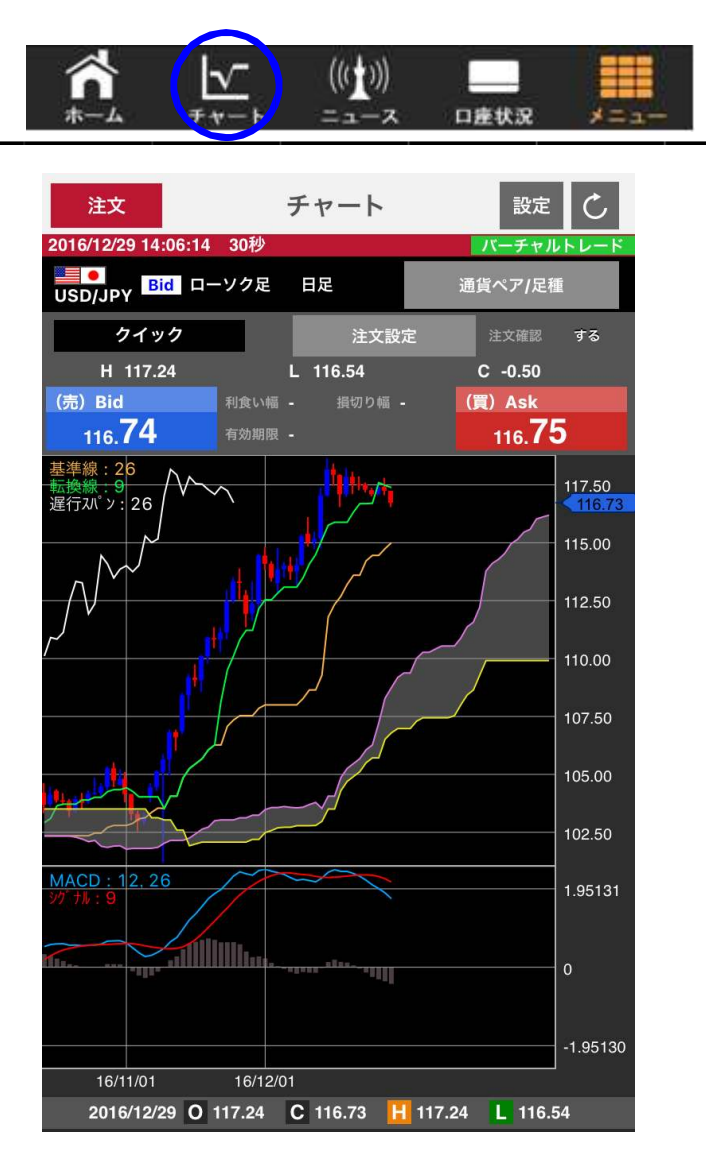

#### 最大でトレンド系1つ、オシレーター系2つ、 合計3つのテクニカルチャートの表示ができます

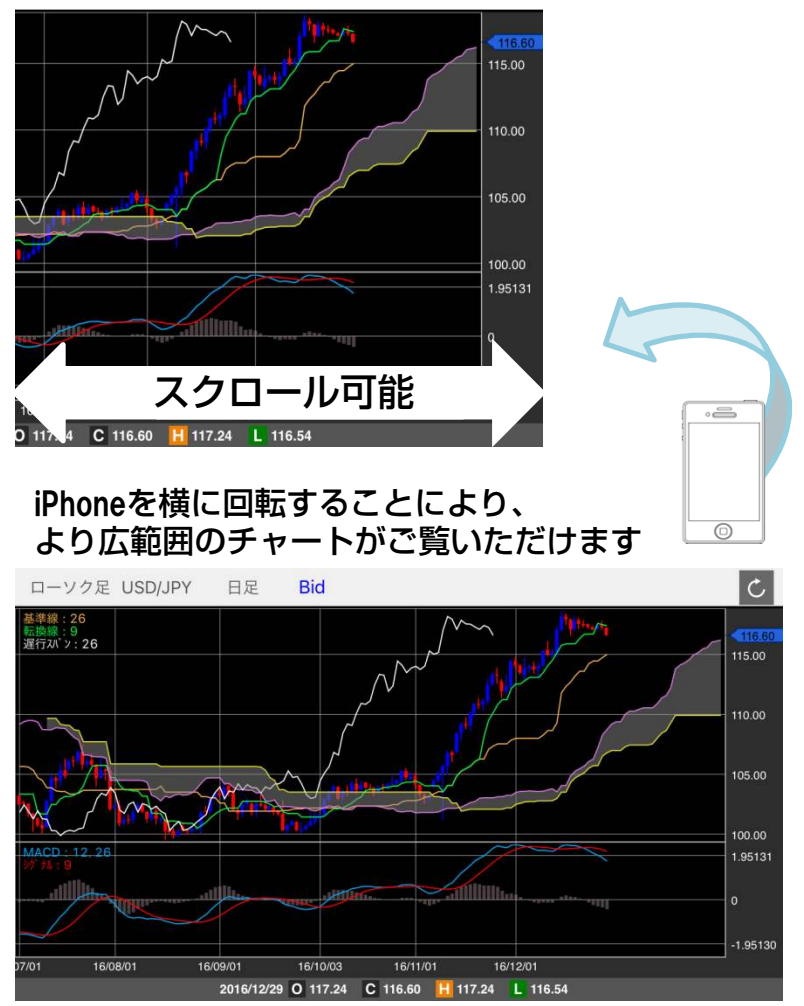

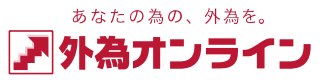

### 3 チャート

- 3-2 チャートを切替える
- チャート画面に表示されるチャートの切り替えが可能です

【通貨ペア/足種類】

①チャート画面の [設定] をタップします

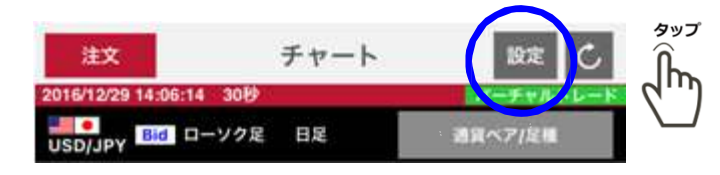

②ピッカーが表示されるので [通貨ペア/足種] で表示したい 通貨ペアまたは足種をタップし、 [適用] をタップします

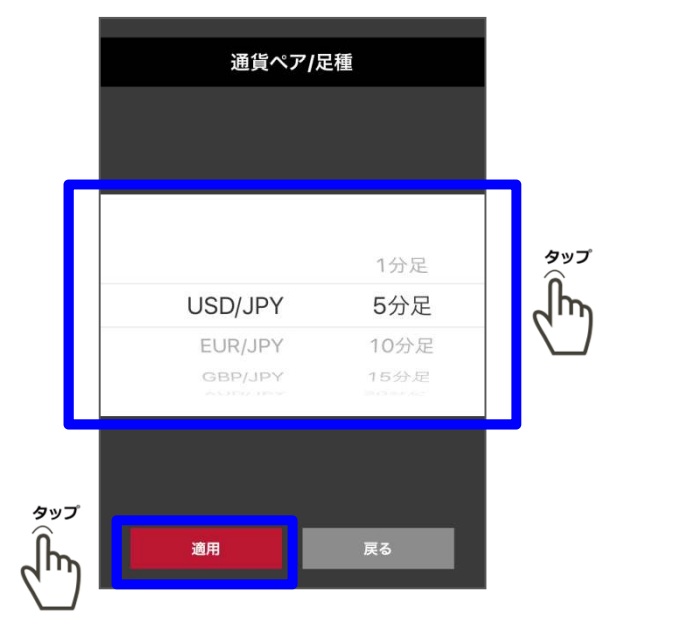

### 【Bid/Ask】

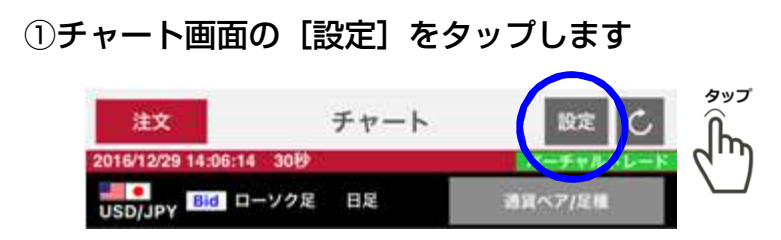

#### ②チャート設定画面が表示されるので[売買]で表示したい 注文方法をスワイプで選択し、[適用]をタップします

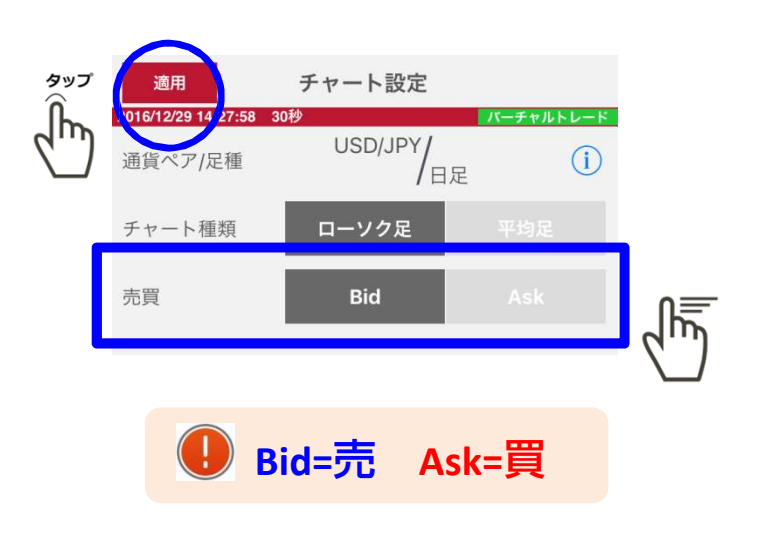

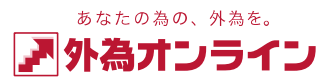

### 3 チャート

### 3-3 テクニカルチャートの設定をする

### ①チャート画面の [設定] をタップすると チャート設定画面が表示されます

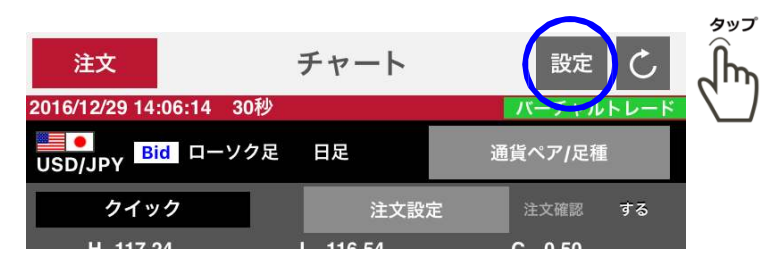

#### ②チャートを選択し、選択したチャートパ ターンの右側をタップします

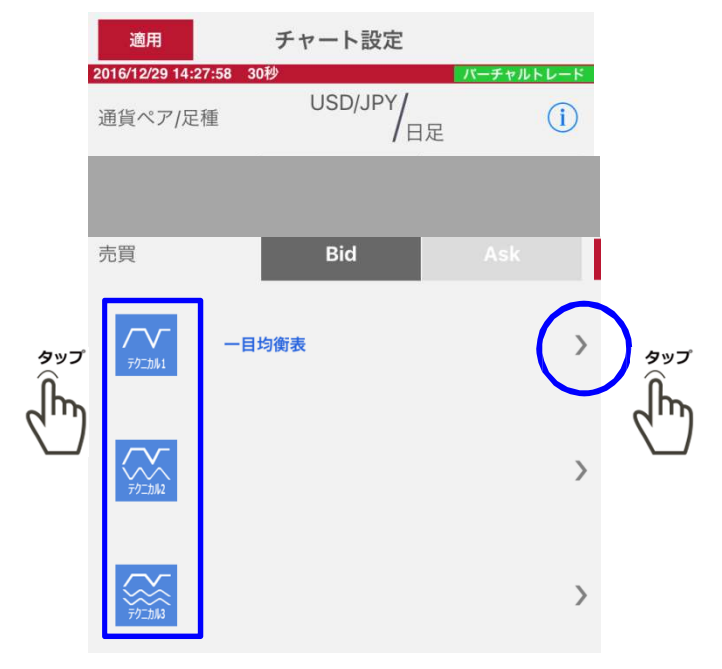

### ③各テクニカルの設定をし適用をタップします

|                                     | テクニカル1                                                    | テクニカル2                                 | ⑦ チャートパターンとは?                                                              |
|-------------------------------------|-----------------------------------------------------------|----------------------------------------|----------------------------------------------------------------------------|
|                                     | <ul> <li>◆ 基準線</li> <li>◆ 先行スパン2</li> <li>◆ 遅行</li> </ul> | 奥線 ◆◆ 先行スパン1<br>テスパン                   | テクニカル1:トレンド系を1つ表示します                                                       |
|                                     |                                                           | 転換線 基準線 スパン                            | テクニカル2・トレフトネを1つ、オシ<br>レーター系を1つ表示します<br>テクニカル3:トレンド系を1つ、オシ<br>レーター系を2つ表示します |
|                                     | デーリンジ <sup>・</sup> ヤーパ <sup>。</sup> ント <sup>*</sup>       | 7 24 24<br>8 25 25                     | ※トレンド系は移動平均線に代表される<br>ローソク足に重なって表示される、<br>相場の傾向を表すテクニカルです                  |
|                                     | 一目均衡表<br>GMMA(SMA)                                        | 9     26     26       10     27     27 | ※オシレーター系はローソク足の下方の<br>エリアに表示される、相場の過熱感を                                    |
|                                     | GMMA(EMA)                                                 | 11 28 28                               | ★9 テジニカル ど9                                                                |
|                                     | デフォルト                                                     | 展る                                     |                                                                            |
| ④チャート設定画面で左上の [適用] を押し<br>て設定を完了します |                                                           |                                        |                                                                            |
| eree<br>Contraction                 | 適用                                                        | チャート設                                  | 定                                                                          |
|                                     | 2016/12/29 14:27:58                                       | 30秒                                    | バーチャルトレード                                                                  |

日足

( i

USD/JPY

通貨ペア/足種

#### GaitameOnlineFXSeminar 外海オンライン FXセミナー

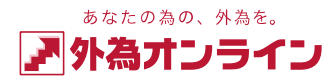

### 4 口座状況を見る

4-1 口座状況を見る

#### ①タブバーの [口座状況] をタップすると口 座状況画面が表示されます ((1)) $\sim$ 口座状況 チャー ニュース \*=--②各項目を確認します 口座状況 2016/12/27 10:05:35 349 外為れテインデモ(25) 実効したレッジ 5.86倍 口座維持率 426.65% 口座資産 200,000 有効証拠金 200,100 取引証拠金 46,900 評価損益 100 法遗可能额 153,200 ・スポット 100 不足額 0 ・スワップ 0 口2为外国 9,380 預り評価残高 200,100 注文中証拠金 0 出金依赖额 0 新規注文可能額 153,200

※有効証拠金=口座資産+評価損益-出金依頼額

※取引証拠金=ポジションを保有する為に必要な証拠金 (複数のポジションを保有している場合は合計額)

FXには、お客様の資産を守るため、ある一定の損失が発生した際に、 これ以上損失が拡大してしまわないよう強制的に取引を終了させる 「ロスカット」というルールがあります。

ロスカットが行われるタイミング(ロスカット値)は、外為オンラインの場合、2つのコースでそれぞれ設定されています。

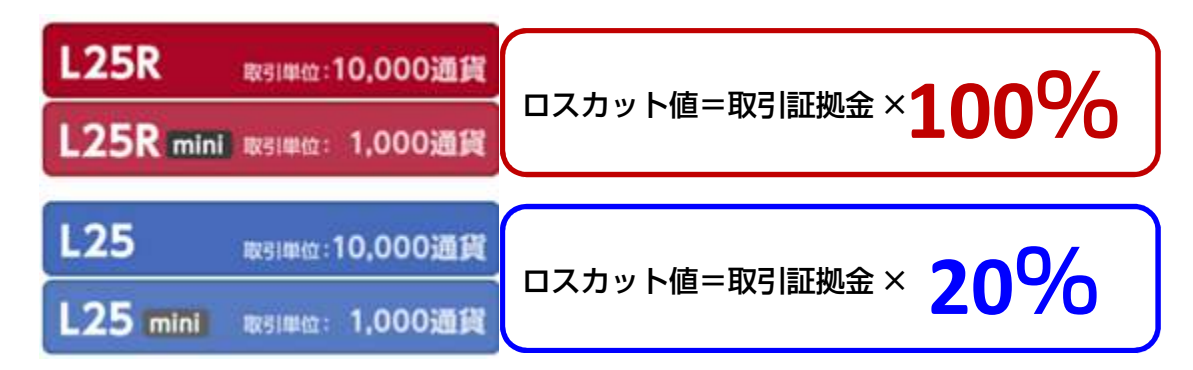

※L25,L25mini は証拠金判定における強制決済ルールが適用となります

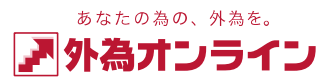

### 5 おわりに 5-1 ログインについてお困りのとき

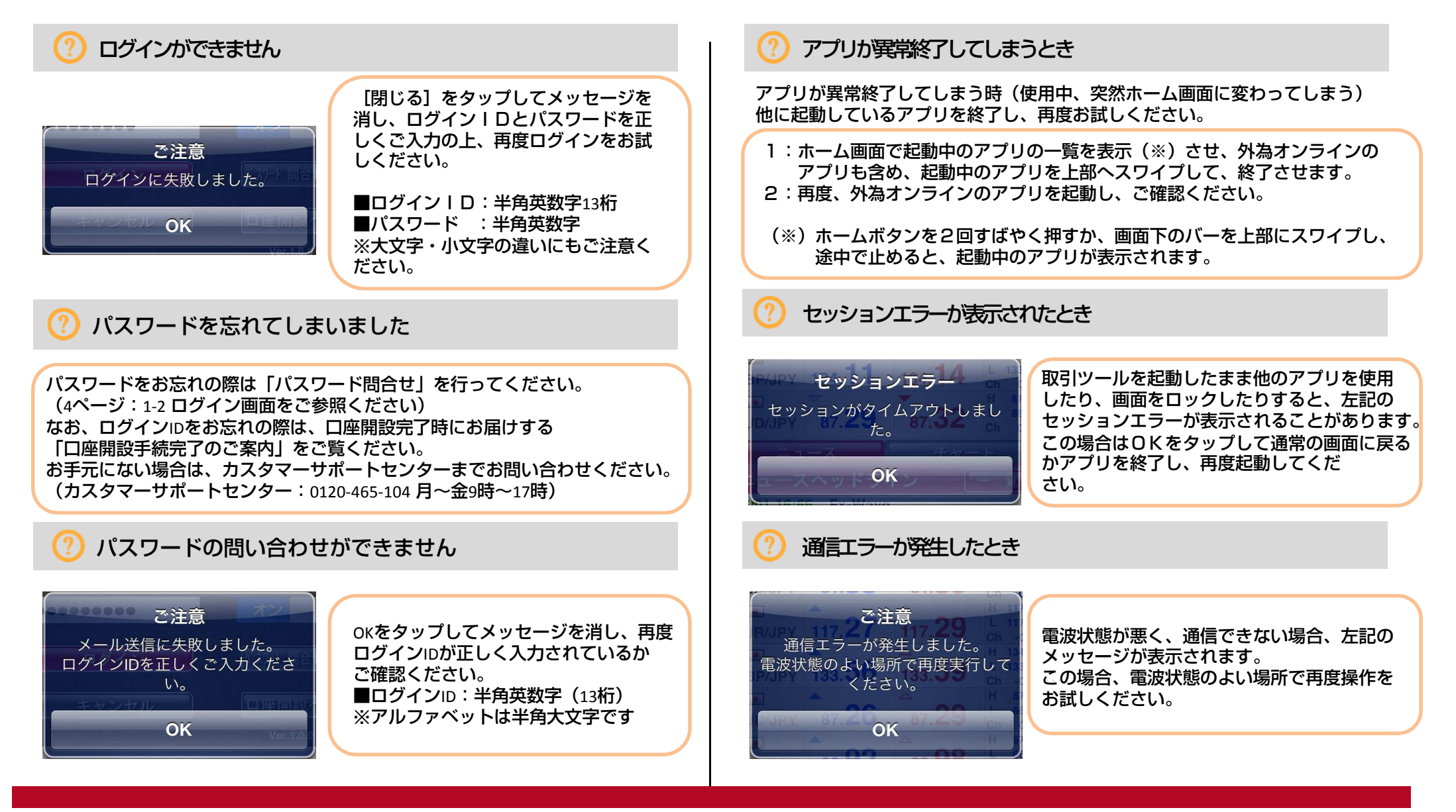